## Het indienen van een vergunning.

## Ga naar www.omgevingswet.overheid.nl

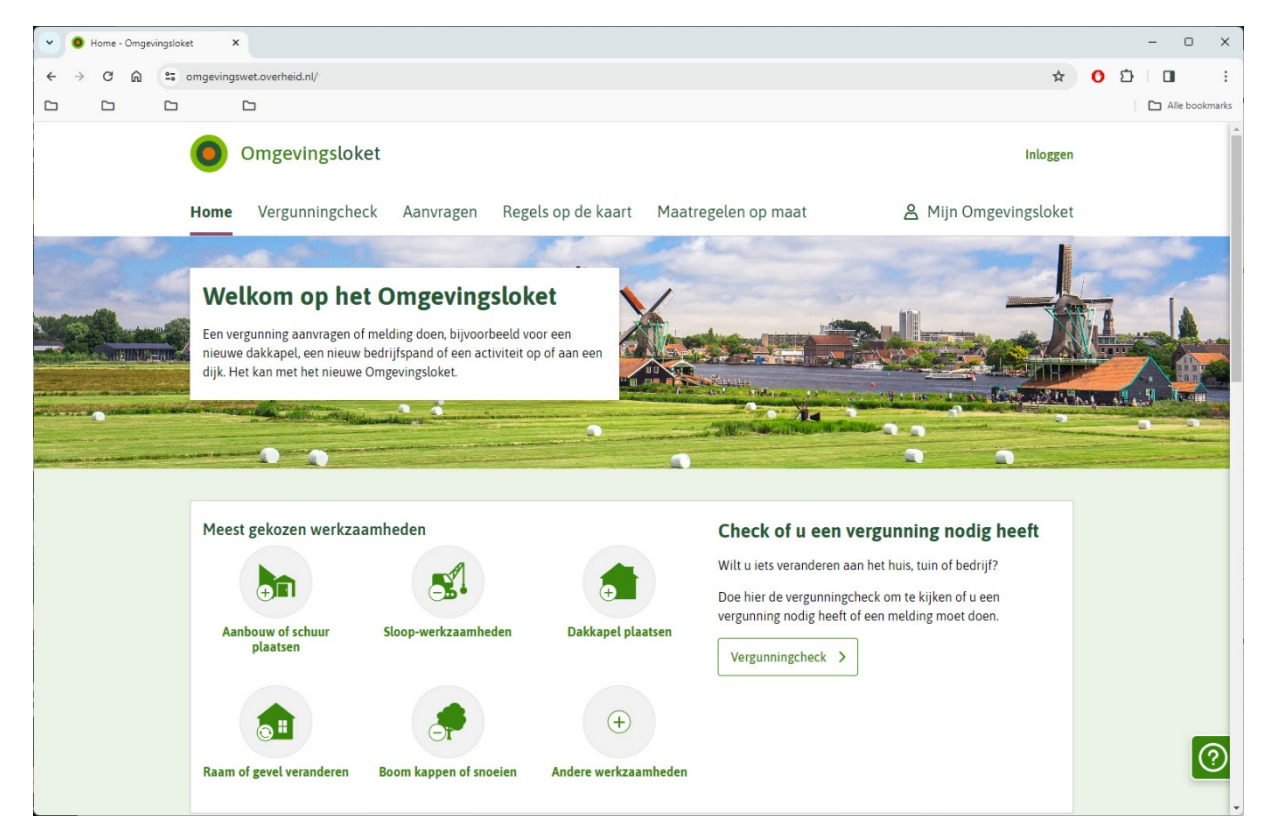

## Kies in de menubalk Aanvragen

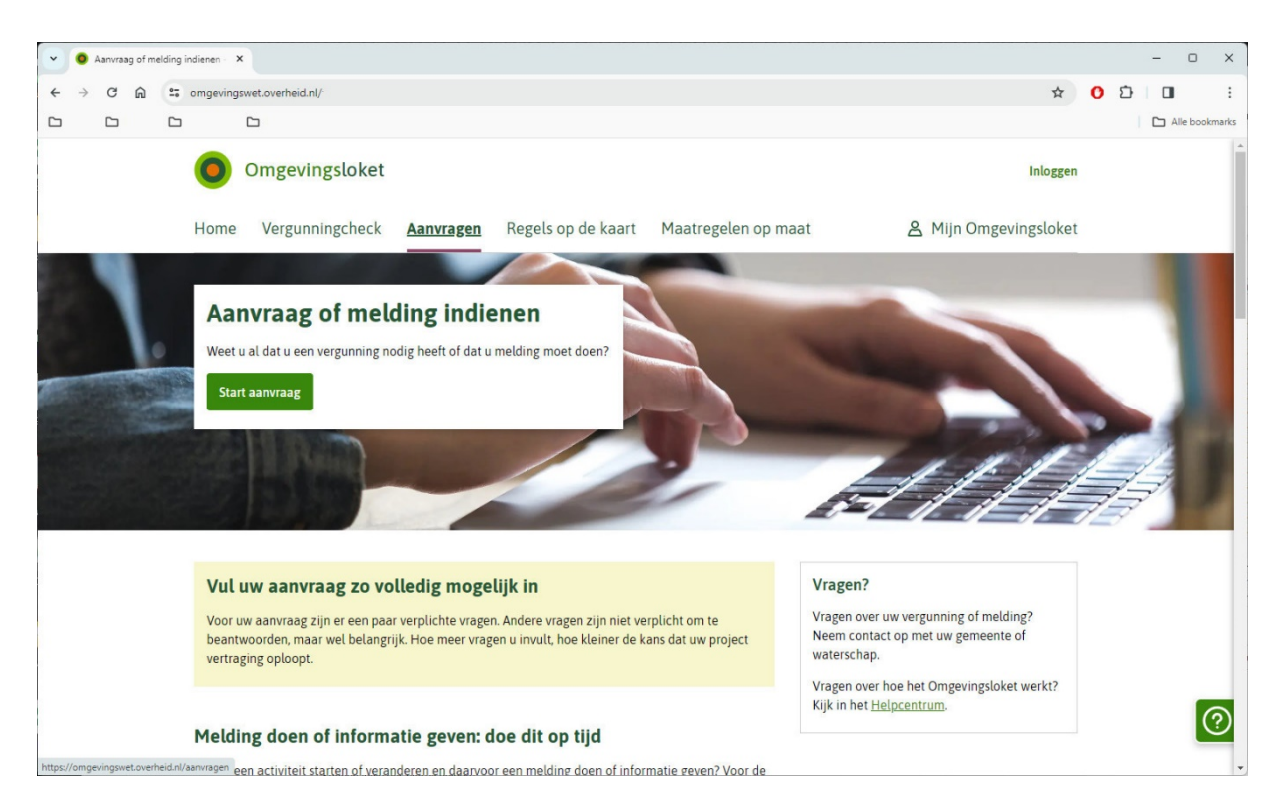

## Kies Start aanvraag

| ~ | • Ir                                                                                                    | loggen - On | gevings | oket ×                                     |                           |                                             |                                               |   |   | - | 0        | ×    |
|---|----------------------------------------------------------------------------------------------------|-------------|---------|--------------------------------------------|---------------------------|---------------------------------------------|-----------------------------------------------|---|---|---|----------|------|
| 4 | $\rightarrow$                                                                                                    | C 🛱         | 27      | omgevingswet.overheid.nl/                  |                           |                                             | *                                             | 0 | Ð |   | -        | :    |
|   |                                                                                                    |             |         |                                            |                           |                                             |                                               |   |   |   | le bookm | arks |
|   |                                                                                                    |             |         | Omgevingsloket                             |                           |                                             | Inloggen                                      |   |   |   |          | Î    |
|   |                                                                                                    |             |         | Home Vergunningcheck Aanvrage              | n Regels op de kaart      | Maatregelen op maat                         | t 🔗 Mijn Omgevingsloket                       |   |   |   |          |      |
|   | Inloggen                                                                                                    |             |         |                                            |                           |                                             |                                               |   |   |   |          |      |
|   |                                                                                                    |             |         | DigiD                                      | EHerkenning               |                                             | 0                                             |   |   |   |          |      |
|   |                                                                                                    |             |         | DigiD                                      | eHerkenning               |                                             | eIDAS                                         |   |   |   |          |      |
|   |                                                                                                    |             |         | U bent <b>particulier</b> en heeft een     | Uw organisatie is ingesch | hreven bij de Kamer                         | U bent een <b>Europese aanvrager</b> en heeft |   |   |   |          |      |
|   |                                                                                                    |             |         | DigiD. Meer informatie via <u>digid.nl</u> | eHerkenning.nl C          | leer mornate via                            | met het Europees erkend inlogmiddel.          |   |   |   |          |      |
|   |                                                                                                    |             |         | Inloggen met DigiD                         | Inloggen met eHerken      | Inloggen met eHerkenning Inloggen met eIDAS | Inloggen met eIDAS                            |   |   |   |          |      |
|   | Heeft u geen van bovenstaande inlogmogelijkheden? Dan kunt u een Omgevingsloket-ID gebruiken.<br><u>Ga naar inloggen met Omgevingsloket-ID</u> .<br>Heeft u geen Omgevingsloket-ID? <u>Vraag dan een Omgevingsloket-ID aan</u> . |             |         |                                            |                           |                                             |                                               |   |   |   |          |      |
|   |                                                                                                    |             |         | Omgevingsloket Algeme                      | en                        | Blijf op de hoogte                          |                                               |   |   |   | (?       | D    |

Kies hier inloggen via DigiD (particulieren) of EHerkenning (bedrijven) en log in zoals dat gebruikelijk is bij de overheid.

| ~ ( | 1. Project - Aan | vragen - Om    | gev X                     |              |                    |                          |                       |   | -    | o x        |
|-----|------------------|----------------|---------------------------|--------------|--------------------|--------------------------|-----------------------|---|------|------------|
| ÷ - | ) C D            | 27 omg         | evingswet.overheid.nl/    |              |                    |                          | \$                    | 0 | Ð 🛛  | :          |
|     |                  |                |                           |              |                    |                          |                       |   | Alle | bookmarks  |
|     |                  |                | Omgevingsloket            |              |                    |                          | Uitloggen             |   |      | -          |
|     |                  | Ho             | ome Vergunningcheck       | Aanvragen    | Regels op de kaart | Maatregelen op maat      | 名 Mijn Omgevingsloket |   |      |            |
|     |                  | A              | anvragen                  |              |                    |                          |                       |   |      |            |
|     |                  | 1. Project     |                           |              |                    |                          | Stap 1/7              |   |      |            |
|     |                  | Na             | am van dit project 🥡      |              |                    | Vul dit veld in          |                       |   |      |            |
|     |                  |                |                           |              |                    | Vut uit veta in          |                       |   |      |            |
|     |                  | Pro            | jectomschrijving 🥡        |              |                    |                          |                       |   |      |            |
|     |                  |                |                           |              |                    |                          | Project opslaan       |   |      |            |
|     |                  | Omgevingsloket |                           | Algemeen     |                    | Blijf op de hoogte       |                       |   |      |            |
|     |                  | > 1            | Vat is het Omgevingsloket | > Cookies    |                    | > Storingen en onderhoud |                       |   |      | $\bigcirc$ |
|     |                  | > (            | Contact                   | > Privacyver | klaring            | > Mijn Overheid          |                       |   |      |            |

Stap 1: Geef je project een naam en een omschrijving. Kies dan project opslaan

| <ul> <li>Q 2. Locatie - Aanvrage</li> </ul> | - Omge X                                                                                                    |   |   | - | 0       | ×    |
|---------------------------------------------|----------------------------------------------------------------------------------------------------|---|---|---|---------|------|
| ← → C ⋒ ः                                   | omgevingswet.overheid.nl/                                                                                                    | 0 | Ð |   |         | :    |
|                                             |                                                                                                    |   |   |   | e bookm | arks |
|                                             | 2. Locatie Stap 2/7                                                                                                    |   |   |   |         | -    |
|                                             | Zoek op adres Postcode en huisnummer Kadastraal nummer Coördinaten                                                                                                    |   |   |   |         | l    |
|                                             | Adres                                                                                                    |   |   |   |         |      |
|                                             | Q Zoek een adres Zoeken                                                                                                    |   |   |   |         |      |
|                                             | Teken een gebied op de kaart<br>Weiddenzee<br>Goofgen<br>Don'stelser<br>Aknaar<br>Zeolor<br>Romen<br>Arnsteldam<br>Tabaig<br>Verson<br>Romen<br>Arnsteldam<br>Romen<br>Arnsteldam<br>Romen<br>Romen<br>Arnsteldam<br>Romen<br>Romen<br>Arnsteldam<br>Romen<br>Romen |   |   |   |         |      |
|                                             | Maximuth 100 km                                                                                                    |   |   |   |         |      |
|                                             | ✓ Vorige stap                                                                                                    |   |   |   | ?       | D    |

Stap 2: Zoek een locatie door je adres op te zoeken, of zoom in op de kaart van Nederland en geef je locatie zo duidelijk mogelijk aan.

| ~ <b>0</b> | 3. Kies activiteit | en - Aa | invragen X                                         |                                                                  |   | - 0    | ×         |
|------------|--------------------|---------|----------------------------------------------------|------------------------------------------------------------------|---|--------|-----------|
| ← →        | 0 G                | 20      | omgevingswet.overheid.nl/                          | \$                                                               | 0 | 1 I    | :         |
|            |                    |         |                                                    |                                                                  |   | Alle b | oookmarks |
|            |                    |         | 3. Kies activiteiten                               | Stap 3/7                                                         |   |        | 1         |
|            |                    |         | Hulp nodig bij het kiezen? Doe dar                 | n eerst de <u>Vergunningcheck</u> .                              |   |        |           |
|            |                    |         | Mijn activiteiten                                  |                                                                  |   |        |           |
|            |                    |         | U heeft nog geen activiteiten gel                  | kozen.                                                           |   |        |           |
|            |                    |         |                                                    |                                                                  |   |        |           |
|            |                    |         | Zoek uw activiteiten                               |                                                                  |   |        |           |
|            |                    |         | Q bouwactiviteit                                   | × Zoeken                                                         |   |        |           |
|            |                    |         | Filters                                            | Er zijn 4 activiteiten gevonden voor 'bouwactiviteit'            |   |        |           |
|            |                    |         | Bestuurslaag<br>Gemeente (1)                       | Bouwactiviteit (omgevingsplan) - Aanvraag vergunning<br>Gemeente |   |        |           |
|            |                    |         | Rijk (3)                                           | Bouwactiviteit (technisch) - Informatie                          |   |        |           |
|            |                    |         | Toestemming Aanvraag vergunning (2) Informatie (1) | Bouwactiviteit (technisch) - Melding<br>Rijk                     |   |        |           |
|            |                    |         | Melding (1)                                        | Bouwactiviteit (technisch) - Aanvraag vergunning<br>Rijk         |   |        | ?         |
|            |                    |         | < Vorige stap                                      | Volgende                                                         |   |        | -         |

Stap 3: Kies wat je gaat doen. Voor bouwen zoek op bouwactiviteit. Je kunt dan 4 opties kiezen waarbij meestal alleen Bouwactiviteit (omgevingsplan) – Aanvraag vergunning en/of Bouwactiviteit (technisch) – Aanvraag vergunning van toepassing zijn. Maar je kan hier ook een inrit kiezen, of het kappen van een boom.

| ~ | 0 4. Vragen be | antwoor | den - Aan 🗸 🗙                                                                                                    |                                                                                                    |   |   | - (    | 0 :     | ×  |
|---|----------------|---------|----------------------------------------------------------------------------------------------------|----------------------------------------------------------------------------------------------------|---|---|--------|---------|----|
| ÷ | → C G          | 25      | omgevingswet.overheid.nl/                                                                                                    | *                                                                                                    | 0 | Ð |        |         | :  |
|   |                |         |                                                                                                    |                                                                                                    |   |   | 🗅 Alle | bookmai | ks |
|   |                |         | 4. Vragen beantwoorden                                                                                                    | Stap 4/7                                                                                                    |   |   |        |         | -  |
|   |                |         | Bouwactiviteit (omgevingsplan) - Aanvraag vergunning (Gemee                                                                                                    | nte)                                                                                                    |   |   |        |         | l  |
|   |                |         | ✓ Algemeen                                                                                                    |                                                                                                    |   |   |        |         |    |
|   |                |         | Beschrijf de werkzaamheden waarvoor u een vergunning aanvraagt in een<br>paar zinnen.                                                                                                    |                                                                                                    |   |   |        |         |    |
|   |                |         | Beschrijf alle werkzaamheden die u gaat uitvoeren. Geef hierbij aan<br>of u een nieuw bouwwerk gaat realiseren of een bestaand<br>bouwwerk gaat verbouwen, uitbreiden of hieraan andere<br>bouwwerkzaamheden gaat verrichten, bijvoorbeeld in verband met<br>onderhoud.<br>Gaat u meerdere bouwwerken bouwen? Geef hier dan alle<br>bouwwerken op die u gaat bouwen. Denk bijvoorbeeld aan: ik ga<br>mijn woning uitbouwen en een tuinhuisje plaatsen.<br>Vraagt u deze vergunning aan om van de gemeente een oordeel te<br>krijgen dat u voor het aangevraagde bouwwerk geen vergunning<br>nodig heeft? Geef dit hier dan aan. |                                                                                                    |   |   |        |         |    |
|   |                |         | Vink alle werkzaamheden aan die u wilt aanvragen.                                                                                                    | Aanbouw, uitbouw of bijgebouw (bijbehorend bouwwerk) bouwen                                                                                                    |   |   |        |         |    |
|   |                |         | Vink hier alleen werkzaamheden aan waarvoor u ook<br>daadwerkelijk een vergunning nodig heeft. Weet u niet voor welke<br>werkzaamheden een vergunning nodig is? Doe dan eerst de<br>vergunningcheck.                                                                                                    | Afscheiding tussen balkons of dakterrassen plaatsen ①     Antenne plaatsen ①     Beschoeiing, damwand of andere constructie voor het overbruggen     van een terreinhoogteverschil plaatsen     ① |   |   |        | ?       | )  |

Stap 4: Vragen beantwoorden. Vul de vragen zo compleet mogelijk in.

| • | <b>0</b> 5.                                                                                                    | Documente | - Aanv                                                                                                    | ragen - C X                                                                                                    |     |   | - | - 0     | ×      | - |
|---|----------------------------------------------------------------------------------------------------|-----------|----------------------------------------------------------------------------------------------------|----------------------------------------------------------------------------------------------------|-----|---|---|---------|--------|---|
| 4 | $\rightarrow$                                                                                                    | C 向       | 27                                                                                                    | omgevingswet.overheid.nl/ \$                                                                                                    | r ( | 2 | 3 |         | :      |   |
|   |                                                                                                    |           |                                                                                                    |                                                                                                    |     |   |   | Alle bo | okmark |   |
|   |                                                                                                    |           |                                                                                                    | 5. Documenten Stap 5                                                                                                    | /7  |   |   |         |        | * |
|   |                                                                                                    |           |                                                                                                    | Uw aanvraag of melding is openbaar, net als eventuele documenten. Zorg er dus voor dat er geen vertrouwelijke informatie in staat. Dat is informatie die nie<br>bekend mag worden. Denk bijvoorbeeld aan uw BSN, medische gegevens of financiële informatie die gevoelig is voor uw bedrijf. |     |   |   |         |        |   |
|   | In sommige gevallen kunt u vragen of uw documenten vertrouwelijk kunnen worden behandeld. Dat kunt u doen door 'Vertrouwelijk' aan te vinken als u documenten toevoegt. |           |                                                                                                    |                                                                                                    |     |   |   |         |        |   |
|   |                                                                                                    |           |                                                                                                    | Documenten mogen niet groter zijn dan 250MB per stuk. Let erop dat documenten een bepaald bestandsformaat moeten hebben.                                                                                                    |     |   |   |         |        |   |
|   |                                                                                                    |           |                                                                                                    | Overzicht bestandsformaten                                                                                                    |     |   |   |         |        |   |
|   |                                                                                                    |           |                                                                                                    | Bouwactiviteit (omgevingsplan) - Aanvraag vergunning (Gemeente)                                                                                                    |     |   |   |         |        |   |
|   |                                                                                                    |           |                                                                                                    | ∽ Bodemonderzoek                                                                                                    |     |   |   |         |        |   |
|   |                                                                                                    |           | Gaat u een gebouw of een gedeelte van een gebouw bouwen dat de bodem raakt? En zullen hier meer dan twee uur per dag dezelfde personen<br>aaneengesloten aanwezig zijn? Dan moet u bij deze vergunningaanvaag een bodemonderzoek toevoegen. De gemeente kan in het omgevingsplan<br>bepalen of er op een locatie wel of geen bodemonderzoek nodig is. Kijk in het omgevingsplan of neem contact op met de gemeente om zeker te weten of<br>het toevoegen van een bodemonderzoek bij wa aanvraag nodig is. |                                                                                                    |     |   |   |         |        |   |
|   |                                                                                                    |           |                                                                                                    | <ul> <li>Lees meer</li> <li>+ Document toevoegen</li> </ul>                                                                                                    |     |   |   |         |        |   |
|   |                                                                                                    |           |                                                                                                    | Volgende                                                                                                    |     |   |   |         |        |   |
|   |                                                                                                    |           |                                                                                                    | > Gegevens uit te brengen advies agrarische adviescommissie                                                                                                    |     |   |   |         | ?      |   |
|   |                                                                                                    |           |                                                                                                    | > Parkeervoorzieningen                                                                                                    | Ĩ   |   |   |         |        | + |

Stap 5: Documenten toevoegen. Voeg bij de diverse vragen de documenten toe. Je hoeft niet overal een document toe te voegen, en het kan zijn dat je ergens 2 documenten wil toevoegen.

| ~ | •             | 6. Uw gegev | ens - Aa | nvragen - 🔾 🕻 | (                                                                                                    |       |   |     | - 0     | ×        |
|---|---------------|-------------|----------|---------------|----------------------------------------------------------------------------------------------------|-------|---|-----|---------|----------|
| 4 | $\rightarrow$ | C 🗎         | 2=       | omgeving      | swet.overheid.nl/                                                                                                    | ☆     | 0 | Ð   |         | :        |
|   |               |             |          | 1             |                                                                                                    |       |   | 1.1 | Alle bo | ookmarks |
|   |               |             |          | 6. Uw         | gegevens Sta                                                                                                    | 0 6/7 |   |     |         |          |
|   |               |             |          | 8             | Doet u deze aanvraag voor iemand anders? Dan kunt u nu niet verder.<br>U moet de andere persoon eerst toevoegen. Dat werkt zo:<br>1. U voegt de andere persoon toe als initiatiefnemer.<br>2. De andere persoon ontwangt een uitnodiging per mail.<br>3. Deze persoon logt in en accepteert de uitnodiging.<br>4. Daarna kunt u hier de aanvraag afronden en indienen.<br>Yoeg nu de andere persoon toe als initiatiefnemer |       |   |     |         |          |
|   |               |             |          | E-mail        | adres en telefoonnummer initiatiefnemer                                                                                                    |       |   |     |         |          |
|   |               |             |          | E-mailad      | tres                                                                                                    |       |   |     |         |          |
|   |               |             |          | Telefoor      | Inummer                                                                                                    |       |   |     |         |          |
|   |               |             |          | Gegeve        | ens vestiging of bedrijf initiatiefnemer                                                                                                    |       |   |     |         | ?        |

Stap 6: Vul alle NAW-gegevens zo compleet mogelijk in. Voor je bedrijf of als particulier. Er kan ook een persoon worden toegevoegd. Klik dan op "Voeg nu de andere persoon toe als initiatiefnemer". Geef die persoon een rol als initiatiefnemer of gemachtigde. Hij of zij krijgt dan een code gemaild die geaccepteerd kan worden.

| · • | 7. Verzoeken in | dienen | - doel va 🗙                                                                                                    |                                                                                                    |     |   | - 0      | ×                      |
|-----|-----------------|--------|----------------------------------------------------------------------------------------------------|----------------------------------------------------------------------------------------------------|-----|---|----------|------------------------|
| ← → | C ଲ             | 25     | omgevingswet.overheid.nl/                                                                                                    |                                                                                                    | ۲ O | Ð |          | :                      |
|     |                 |        |                                                                                                    |                                                                                                    |     |   | Alle boo | o <mark>k</mark> marks |
|     |                 |        | 7. Verzoeken indien                                                                                                    | en - doel van de verzoeken Stap                                                                                            | 7/7 |   |          | -                      |
|     |                 |        | Wilt u uw verzoeken definitie                                                                                                    | f of als conceptverzoek indienen?<br>Definitief                                                                            |     |   |          |                        |
|     |                 |        | <ul> <li>Twijfelt u over de haalbaarheid van uw plan of project? Of wilt u laten controleren of u de juiste informatie heeft ingevuld, voordat u het verzoek definitief indient? Dien uw verzoek dan eerst in als conceptverzoek. Dit heeft de volgende voordelen: <ul> <li>U kunt dit bespreken met:</li> <li>Gemeente Maashorst</li> <li>U komt erachter of u uw verzoek goed heeft ingevuld.</li> <li>U bespreekt welke informatie u eventueel nog moet aanleveren.</li> <li>U voorkomt onnodige vertraging in de behandeling van het definitieve verzoek.</li> </ul> </li> <li>Bij elk verzoek ziet u of het mogelijk is om een conceptverzoek in te dienen.</li> <li>Let op: kijk altijd eerst op de website van de overheidsinstantie die uw verzoek behandelt of er kosten zijn voor het indienen van een conceptverzoek.</li> </ul> |                                                                                                    |     |   |          |                        |
|     |                 |        | Verzoek:                                                                                                    |                                                                                                    |     |   |          |                        |
|     |                 |        | Indienen bij:                                                                                                    | Gemeente Maashorst                                                                                                    |     |   |          |                        |
|     |                 |        | Soort:                                                                                                    | Aanvraag vergunning                                                                                                    |     |   |          |                        |
|     |                 |        | Bevat:                                                                                                    | Bouwactiviteit (omgevingsplan) - Aanvraag vergunning (Gemeente)<br>Bouwactiviteit (technisch) - Aanvraag vergunning (Rijk) |     |   |          |                        |
|     |                 |        | Conceptverzoek mogelijk:                                                                                                    | Ja                                                                                                    |     |   |          |                        |
|     |                 |        | Vorige                                                                                                    | Volgend                                                                                                    | 2   |   |          | ?                      |
|     |                 |        |                                                                                                    |                                                                                                    |     |   |          |                        |

Stap 7: Controleer alles goed. Kies dan of je een conceptverzoek doen (vooroverleg) of de definitieve aanvraag. Pas als je uiteindelijk een melding krijgt dat de aanvraag is gedaan, is deze ingediend.